### Submitting New Professional Development

- 1. Log into myWSUTech.
- 2. Select the Employee Tab.
- 3. Select Professional Development from the Employee Links / Forms Channel.

|                      | r rocess improvement                                                                                                    |
|----------------------|----------------------------------------------------------------------------------------------------|
|                      | Process Improvement Form ♂<br>View all Process Improvement Forms ♂                                                                                                    |
| <b>WSUTECH</b>       | Reference                                                                                                    |
| g myWSUTech          | Interactive Schedule - Employee Version IZ<br>New Intranet - WSU Tech Sharepoint Online IZ                                                                                                    |
| # WSU Tech           | Remote Desktop Connect Guide - Employees (PDF)<br>WSU Tech Employee IT Help Guide (PDF)<br>Banner Bookshelf @                                                                                                    |
| ☆ Employee           | Program Cost Matrix @<br>Extended Academic & Student Services Calendar (EXCEL)<br>Shop WSU Tech Employee Online Store @                                                                                                    |
| Jaculty              | Remote Desktop                                                                                                    |
| Student              | Remote Desktop Connect Configuration File for Employees (ZIP) ↓<br>- Click on the link to download the zipped file. After it has downloaded to your computer, click "open file", double click on<br>"Employee_RDS.rdp", then click on "Connect". |
| ▲ Student Engagement | Forms                                                                                                    |
| Prospective Student  | You must be on a computer on campus or Remote Desktop Connection off campus to access these applications.                                                                                                    |
| 🖵 Library            | Etrieve Forms                                                                                                    |
| 4 Financial Aid      | wids                                                                                                    |
| Career Services      | World Wide Instructional Design System (WIDS) 🖉                                                                                                    |
|                      | Cognos                                                                                                    |
|                      | Cognos Prod Environment 🕫                                                                                                    |

4. Click on Submit New Professional Development.

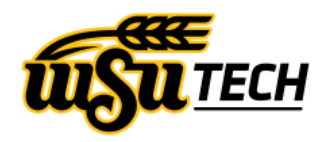

### **Professional Development**

Welcome, Noah Santry Current Supervisor: cbarber Monday, March 21, 2022

#### Actions

Submit New Professional Development

#### Information

Employee Directions for Submitting Professional Development

Supervisor Directions for Approving Professional Development

- 5. Input the required entries.
  - a. Username
  - b. Full Name
  - c. Role (Dropdown)
  - d. Division (Dropdown)
  - e. Training Title
  - f. Training Type (Dropdown)
  - g. Hours Earned (Dropdown)
  - h. From Date & To Date

You may also upload documentation (in the format of a picture, PDF, Word, or Powerpoint file), or type comments in the text box.

#### **Personal Information**

| <ul> <li>indicates a required field.</li> </ul> |                   |                |           |          |   |
|-------------------------------------------------|-------------------|----------------|-----------|----------|---|
| Username*                                       |                   | Full Name*     |           |          |   |
| nsantry                                         |                   | Noah Santry    |           |          |   |
| Program                                         |                   | Role*          |           | Divison* |   |
|                                                 |                   | Select         | ~         | Select   | ~ |
| Training Activity Inform                        | ation             |                |           |          |   |
|                                                 |                   |                |           |          |   |
| Iraining Litle*                                 |                   | Iraining Type* |           |          |   |
|                                                 |                   | Select         |           |          | ~ |
| Hours Earned*                                   | From Date*        |                | To Date*  |          |   |
|                                                 | mm/dd/yyyy        |                | mm/dd/yyy | Ŋ        |   |
| Comments                                        |                   |                |           |          |   |
|                                                 |                   |                |           |          |   |
|                                                 |                   |                |           |          |   |
|                                                 |                   |                |           |          |   |
| Upload Documentation (.jpeg, .jpg .png, .po     | df, .pptx, .docx) |                |           |          |   |
| Choose File No file chosen                      |                   |                |           |          |   |
|                                                 |                   |                |           |          |   |
|                                                 | Cancel            | Submit         |           |          |   |

6. Click Submit to submit the Professional Development Form.

Your form has been submitted.

Return to Home Page Submit New Professional Development View Professional Development Training

7. Once submitted, your supervisor will receive a notification email. You will be notified when the submission is accepted or rejected.

# Noah Santry has filled out a Professional Development submission on Mar 21 2022 1:44PM!

To complete this Task, click on <u>this link</u>, select the Supervisor View Mode, and click the submitted form on the table.

Once the form has been approved or rejected, you should receive a confirmation email.

Thanks!

Viewing and Modifying Professional Development Submissions

1. Click on View Professional Development Training

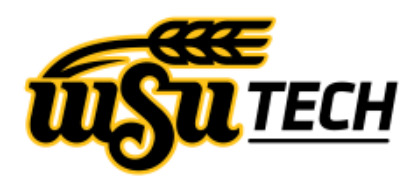

Professional Development Welcome, Noah Santry Current Supervisor: cbarber Monday, March 21, 2022

# Actions

Submit New Professional Development

View Professional Development Training Ś

# Information

Employee Directions for Submitting Professional Development

Supervisor Directions for Approving Professional Development

2. The Total Hours Report shows the approved, rejected, and pending hours submitted for each fiscal year.

### **Total Hours Report**

| Fiscal Year 🔻 | Approved Hours | Rejected Hours | Pending/Modified Hours |
|---------------|----------------|----------------|------------------------|
| 2022          | 3.0            | 0              | 8.5                    |
| 2020          | 0.5            | 0              | 0                      |

3. To view a form, click anywhere on the respective row on the Professional Development Submissions table.

## **Professional Development Submissions**

Click a row to view or make changes to a form.

Supervisors: Select the Supervisor View Mode on the dropdown below, then click a row to approve or reject a form.

| Downioa     | la CSV                                |            |         |          |             |                           |
|-------------|---------------------------------------|------------|---------|----------|-------------|---------------------------|
| Name 🔺      | Training Title                        | Status 🔺   | Hours 🔺 | Fiscal 🔺 | Submitted 🔺 | Training Type             |
| Filter      | Filter                                | - Select - | Filter  | Filter   | Filter      | - Select -                |
| Noah Santry | Test - Ignore/reject                  | Pending    | 0       | 2022     | 2022-03-21  | Continuing Education/CEU  |
| Noah Santry | Test Submission                       | Modified   | 8.5     | 2022     | 2022-03-21  | Other                     |
| Noah Santry | Flask LinkedIn Learning               | Approved   | 2       | 2022     | 2022-01-24  | LinkedIn Learning - Other |
| Noah Santry | Interactive Schedule Training         | Approved   | 1       | 2022     | 2021-11-02  | Other                     |
| Noah Santry | Return to Campus Expectations for     | Approved   | 0.5     | 2020     | 2020-06-10  | Other                     |
|             | Page Size 50 ♥ First Prev 1 Next Last |            |         |          |             | Prev 1 Next Last          |

4. If the form has not been approved or rejected, the form can be modified. Make the changes needed, and then click Submit Modifications to confirm the changes. If you wish to rescind the form, click Deactive Form.

| Professional Deve | elopment |            |                   |            | ×   |
|-------------------|----------|------------|-------------------|------------|-----|
| Personal Infe     | ormatio  | on         |                   |            |     |
| Username:         |          |            | Full Name:        |            |     |
| nsantry           |          |            | Noah Santry       |            |     |
| Role:             |          | Division:  |                   | Program:   |     |
| Admin             | ~        | IT         | ~                 |            |     |
| Hours Earned:     |          | From Date: | Linkedin Learning | To Date:   |     |
| Training Title:   |          |            | Training Type:    |            |     |
| Hours Earned:     |          | From Date: |                   | To Date:   |     |
| 8.5               |          | 03/16/2022 | :::               | 03/29/2022 | ::: |
| Comments:         |          |            |                   |            |     |
|                   |          |            |                   |            |     |
|                   |          |            |                   |            |     |
|                   |          |            |                   |            | ,   |
|                   |          |            |                   |            |     |
|                   |          |            |                   |            |     |
|                   |          |            |                   |            |     |

5. If the form has been approved/rejected, the supervisor's username, date, and comments will be displayed. A completed form cannot be deactivated or modified.

| Personal Inform                                                                                                    | nation                                                                      |                                                                    |                                                    |         |
|----------------------------------------------------------------------------------------------------|-----------------------------------------------------------------------------|--------------------------------------------------------------------|----------------------------------------------------|---------|
| Username:                                                                                                    |                                                                             | Full Name:                                                         |                                                    |         |
| nsantry                                                                                                    |                                                                             | Noah Santry                                                        |                                                    |         |
| Role:                                                                                                    | Division:                                                                   |                                                                    | Program:                                           |         |
| Adjunct                                                                                                    | ✓ IT                                                                        | ~                                                                  | FutureMaker                                        |         |
| Training Title:<br>Return to Campus Expectations for Employees                                                      |                                                                             | Training Type:<br>LinkedIn Learning                                | Training Type:<br>LinkedIn Learning - Other        |         |
| Training Title:                                                                                                    | -                                                                           | Training Type:                                                     |                                                    |         |
| Hours Farned:                                                                                                    | From Date:                                                                  |                                                                    | To Date:                                           |         |
| 0.5                                                                                                    | 06/10/2020                                                                  |                                                                    | 06/10/2020                                         |         |
| Comments:                                                                                                    |                                                                             |                                                                    |                                                    |         |
|                                                                                                    |                                                                             |                                                                    |                                                    |         |
| Reviewed the Employee Traini<br>for wearing facemasks and gle<br>This submission has                                | ing FAQ, read through the oves, and gathered approp<br>s been Approved I    | Return to Campus Expect<br>priate PPE for work.<br>by szuckerman@\ | actions Powerpoint, viewed i<br>vsutech.edu on 202 | 0-06-11 |
| Reviewed the Employee Traini<br>for wearing facemasks and glo<br>This submission has<br>Supervisor Comments:        | ing FAQ, read through the oves, and gathered approp                         | Return to Campus Expect<br>priate PPE for work.                    | actions Powerpoint, viewed i<br>vsutech.edu on 202 | 0-06-11 |
| Reviewed the Employee Traini<br>for wearing facemasks and gle<br>This submission has<br>Supervisor Comments:        | ing FAQ, read through the<br>oves, and gathered approp<br>s been Approved I | Return to Campus Expect<br>priate PPE for work.                    | actions Powerpoint, viewed i<br>vsutech.edu on 202 | 0-06-11 |
| Reviewed the Employee Traini<br>for wearing facemasks and glo<br><b>This submission has</b><br>Supervisor Comments: | ing FAQ, read through the<br>oves, and gathered approp<br>s been Approved I | Return to Campus Expect<br>priate PPE for work.                    | actions Powerpoint, viewed i                       | 0-06-11 |

If you have any further questions about this process, please submit a ticket to the IT Helpdesk